## Cómo obtener un nuevo número de DCI online\*

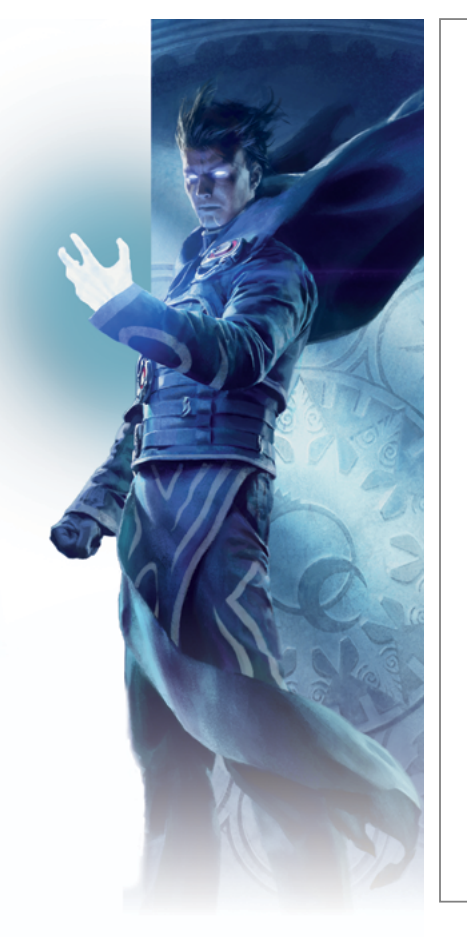

- 1. Ve a Accounts.Wizards.com.
- 2. Haz clic en el botón Crear cuenta.
- 3. Introduce tu país o región, tu fecha de nacimiento y una dirección de correo electrónico válida.
- 4. Escribe un identificador de inicio de sesión único:
  No puede contener símbolos especiales, guiones bajos o espacios.
- 5. Escribe una contraseña con los siguientes requisitos:
   Al menos 7 caracteres.
  - Al menos una mayúscula y una
  - Al menos una mayúscula y una minúscula.
    Al menos un número y un símbolo (!, \$, \*, etc.).
  - Debe ser diferente de tus otros identificadores (no puede ser tu número de DCI, tu dirección de correo electrónico, etc.).
- 6. En unos minutos recibirás un correo electrónico de verificación de cuenta que contiene un enlace de activación.
- 7. Haz clic en ese enlace.
- 8. Inicia sesión con tu identificador y tu contraseña.
- 9. Dile tu nuevo número de DCI al organizador del torneo para que te inscriba en el evento.

\*Si te dieron un número de DCI temporal en un evento anterior: Ve a Accounts.Wizards.com, haz clic en "Activar número de DCI" y sigue los pasos 3 a 9.

TM & © 2015 Wizards of the Coast LLC.

## Cómo obtener un nuevo número de DCI online\*

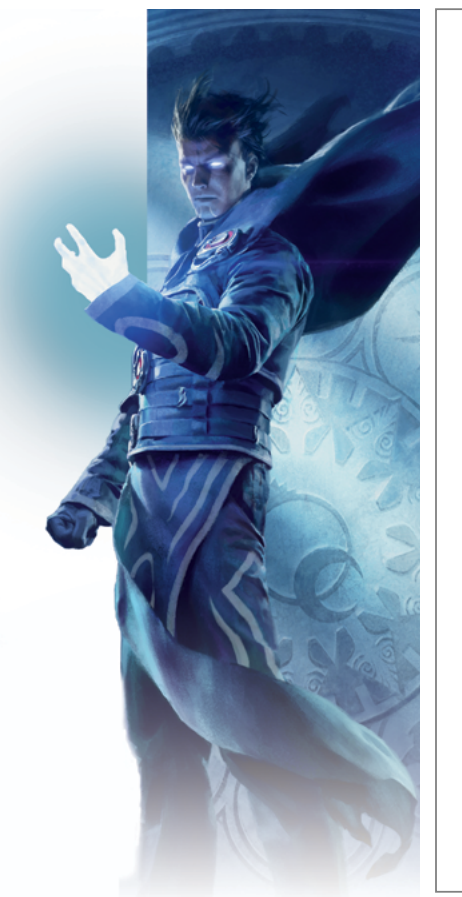

- 1. Ve a Accounts.Wizards.com.
- 2. Haz clic en el botón Crear cuenta.
- 3. Introduce tu país o región, tu fecha de nacimiento y una dirección de correo electrónico válida.
- 4. Escribe un identificador de inicio de sesión único:
  - No puede contener símbolos especiales, guiones bajos o espacios.
- 5. Escribe una contraseña con los siguientes requisitos:
  - Al menos 7 caracteres.
  - Al menos una mayúscula y una minúscula.
  - Al menos un número y un símbolo (!, \$, \*, etc.).
  - Debe ser diferente de tus otros identificadores (no puede ser tu número de DCI, tu dirección de correo electrónico, etc.).
- 6. En unos minutos recibirás un correo electrónico de verificación de cuenta que contiene un enlace de activación.
- 7. Haz clic en ese enlace.
- 8. Inicia sesión con tu identificador y tu contraseña.
- 9. Dile tu nuevo número de DCI al organizador del torneo para que te inscriba en el evento.

\*Si te dieron un número de DCI temporal en un evento anterior: Ve a Accounts.Wizards.com, haz clic en "Activar número de DCI" y sigue los pasos 3 a 9.